# HOW TO ACCESS THE COVID-19 TRAINING AND CERTIFICATE OF COMPLETION V06.2022

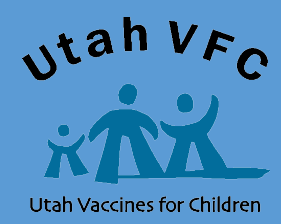

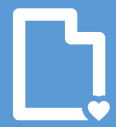

Utah Department of Health & Human Services Population Health

## Contents:

| Introduction                                                                                                    | Page 1    |
|----------------------------------------------------------------------------------------------------|-----------|
| Log into the training<br>Login screen<br>Allowing to access affiliate website                                                                                                    | .Page 2-3 |
| Course Selection<br>Searching and locating the<br>course Launching course                                                                                                    | Page 4-5  |
| Course Material.<br>Vaccine Safety, Development, and Emergency Use Authorization<br>(EAU) Storage and Handling of COVID-19 Vaccines<br>COVID-19 Vaccine Administration<br>Documentation and Reporting Adverse Events<br>Questions<br>How to obtain a certificate of completion | Page 6    |
| Certificate of Completion<br>Mark training as<br>complete Print Certificate                                                                                                    | Page 7-8  |
| Helpful Tips<br>Locate certificate if failed to print                                                                                                    | Page 9-10 |
| Useful Links & Questions                                                                                                    | Page 11   |

Welcome! This PDF guide will provide screen shots of all steps necessary to access the COVID-19 training as well as print your certificate.

If your certificate fails to print, there are instructions provided on how to locate your training certificates in the training portal.

A training with a quick video is also available and may provide additional information.

Please reach out to the Immunization Program/Vaccine Management Team (801-538-9450) for additional assistance or any questions that you may have.

#### LOG INTO THE TRAINING

To begin, simply open a web browser (Safari, Internet Explorer, Chrome, or Firefox) Please note that not all web browsers may work:

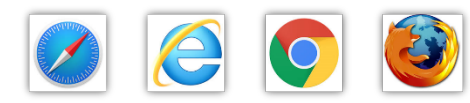

### Enter https://www.train.org/cdctrain/welcome

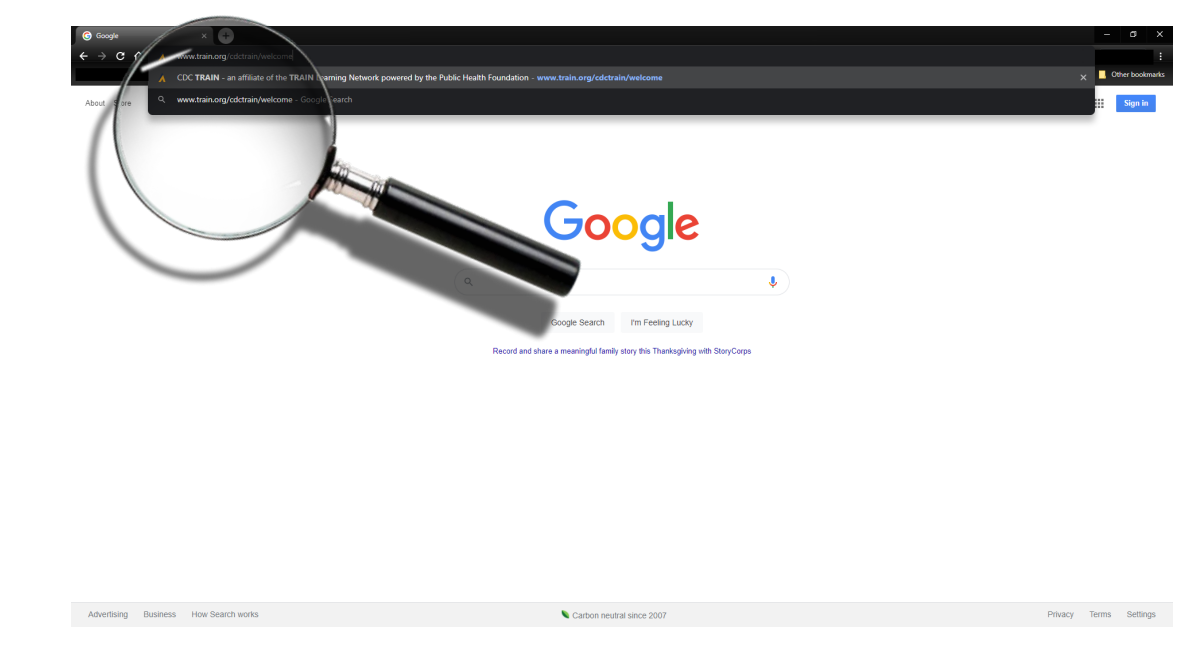

Once on the Train Utah web page, you will need to login. If you already have a Login Name and Password, enter it in the fields and click 'Login'. If you cannot remember your login information, click 'Can't log in' and follow the instructions to reset your password.

If you do not have a Login Name and Password, click 'Create an account' and follow the instructions.

| A Home - U-TRAIN - an affiliate of × + |                               | - 0 X                                                                                                    |
|----------------------------------------|-------------------------------|----------------------------------------------------------------------------------------------------|
| ← → C ☆ a train.org/utah/welcome       |                               | er 🕁 🙂 🔅 🖪 🗶 🛊 🧕 i                                                                                                    |
| Ш Арря                                 |                               | >> Cither bookmarks                                                                                                    |
|                                        |                               | Log In or Create Account •2                                                                                                    |
| <b>TR∧IN</b> Utah                      |                               |                                                                                                    |
| номе                                   | Login Name                    | Welcome to TRAIN Utah                                                                                                    |
| COURSE CATALOG                         | jegreen@utah.gov              | TRAIN Utah is a gateway into the <u>TRAIN Learning Network</u> , the most comprehensive catalog of public health training and training for explanational who ensure the difference of little TDNN is a free ensure for        |
| CALENDAR                               | Password                      | nealith training opportunities for professionals who serve the cluzens of Utah. TRAIN is a free service for<br>learners from the <u>Public Health Foundation</u> .                                                            |
| RESOURCES                              | •••••                         |                                                                                                    |
| HELP                                   | Z Remember me                 |                                                                                                    |
| Search TRAIN Q                         | Login                         | Through this site you can:                                                                                                    |
|                                        | Can't log in?                 | Quickly find and register for many courses listed on Train org and participating TRAIN affiliate sites,     Track your learning with personal online transcripts,                                                             |
|                                        | Create an Account             | <ul> <li>Access valuable materials, course reviews, and discussions to improve your learning experience,<br/>and</li> <li>Steve informed of the latest public health trainings for your area or expendice.</li> </ul>         |
|                                        |                               | <ul> <li>Stay informed of the latest public relation trainings for your area of expense.</li> <li>If this is your first visit, click "Create an Account" on the left menu to register for TRAIN and start learning</li> </ul> |
|                                        | Mentile add severes to TDAINO | todayl                                                                                                    |
|                                        |                               | If you already have an account, please enter your Login Name and Password in the text-boxes provided<br>on the left menu and click "Login".                                                                                   |
|                                        | become a Course Provider      |                                                                                                    |
|                                        |                               |                                                                                                    |
|                                        |                               |                                                                                                    |
|                                        |                               |                                                                                                    |
|                                        |                               |                                                                                                    |
|                                        |                               |                                                                                                    |
|                                        |                               |                                                                                                    |
|                                        | About Support Policies        | Powered By, Price G Select Language V                                                                                                    |
|                                        |                               |                                                                                                    |

Once you have successfully logged in you will receive a prompt, notifying you that you are being directed to an affiliate site, simply click '**Go**'.

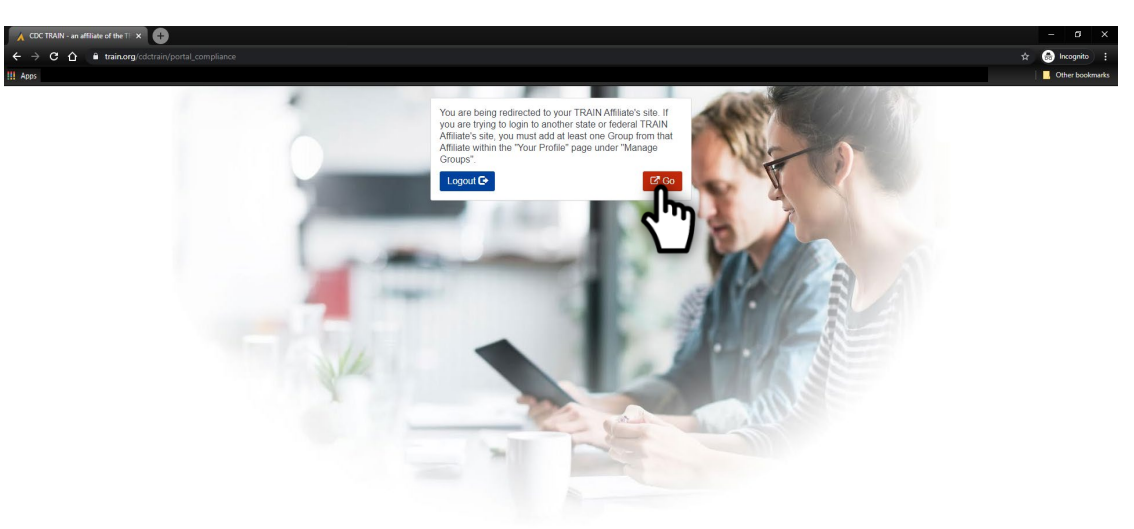

#### **COURSE SELECTION**

Now on the Train Utah home page, select 'Courses'.

| A Home - U-TRAIN - an affiliate of X |                                                                                                    | - a x           |
|--------------------------------------|----------------------------------------------------------------------------------------------------|-----------------|
| ← → C △ ≜ train.org/utah/home        |                                                                                                    | & ☆ E           |
|                                      |                                                                                                    | Other bookmarks |
| TRAIN Utah                           |                                                                                                    |                 |
| HOME                                 |                                                                                                    |                 |
| COURSE CATALOG                       | Announcements                                                                                                    |                 |
| YOUR LEARNING                        | There is no news available. Stay tuned!                                                                                                    |                 |
| CALENDAR                             | The second                                                                                                    |                 |
| RESOURCES                            |                                                                                                    |                 |
| DISCUSSIONS                          | E CALL                                                                                                    |                 |
| HELP                                 |                                                                                                    |                 |
| Search TRAIN Q                       |                                                                                                    |                 |
|                                      | Your Training Status                                                                                                    |                 |
|                                      | Search You've finished all the courses and training plans in your list, congratulations! Looking for more to do?<br>Clickberg to visit our search page. |                 |
|                                      | Courses                                                                                                    |                 |
|                                      |                                                                                                    |                 |
|                                      | Events     Certificate Obtained                                                                                                    |                 |
|                                      | Courses You May Also Like o                                                                                                    |                 |

Now to search for the course, you will see that there are many courses available.

In the search bar, enter COVID-19 Vaccine Training

| 🔥 Search - U-TRAIN - an affiliate of 🗙 🕂    |                                                                                 |                                                                                                    | – ø ×           |
|---------------------------------------------|---------------------------------------------------------------------------------|----------------------------------------------------------------------------------------------------|-----------------|
| ← → C ☆ ≜ train.org/utah/search?type=course |                                                                                 |                                                                                                    | te ☆ :          |
|                                             |                                                                                 |                                                                                                    | Other bookmarks |
|                                             |                                                                                 |                                                                                                    | Jennifer 👤      |
| TRAIN Utah                                  |                                                                                 |                                                                                                    |                 |
| HOME<br>COURSE CATALOG                      | Use this page to search for any course<br>TRAIN (see your profile for details). | or document on the TRAIN Learning Network site. The results may be limited by any groups you have joined within                                                                                                    |                 |
| YOUR LEARNING                               | COVID-19 Vaccine Training                                                       | Q Sort by relevance ~                                                                                                    |                 |
| CALENDAR                                    | Filters                                                                         | 5,248 record(s) found.                                                                                                    |                 |
| RESOURCES                                   | Search By                                                                       | Courses ×                                                                                                    |                 |
| DISCUSSIONS                                 | < Any Search By<br>Courses                                                      | #NYCHealthEquily - Advancing Racial and Social Justice                                                                                                    |                 |
| HELP                                        |                                                                                 | Region II Public Health Traini ****** (1611 Ratings)                                                                                                    |                 |
| Search TRAIN Q                              | Affiliate -                                                                     | (CE002) Cross-Cultural Communications, Cognition and Linguistics   NDPHTN (Web-based Training - Sett-study)                                                                                                    |                 |
|                                             | Format                                                                          | NDPHTN **** 🛱 (715 Ratings)                                                                                                    |                 |
|                                             |                                                                                 | (CE003) Behavioral Patterns of Cultural Distance - Non-Verbal Communications. (Web-based Training - Self-study)                                                                                                    |                 |
|                                             | Subject -                                                                       | NDPHTN <b>****</b> ☆ (733 Ratings)                                                                                                    |                 |
|                                             | Course Rating •                                                                 | S (CE004+).Cultural Distance and Societal Factors I NDPHTN (Web-based Training - Self-study)                                                                                                    |                 |
|                                             | Common Elitere                                                                  | NDPHTN ★★★★☆ ( <u>170 Ratings</u> )                                                                                                    |                 |
|                                             | oominon many                                                                    | S (CE005+) Cultural Distance and Media Influences   NDPHTN (Web-based Training - Self-study)                                                                                                    |                 |
|                                             | Competencies and  Capabilities                                                  | NDPHTN **** (198 Ratings)                                                                                                    |                 |
|                                             |                                                                                 | S (CE006+) Motivational Factors and Decision Making   NDPHTN (Web-based Training - Self-study)                                                                                                    |                 |
|                                             | Credit Type 👻                                                                   | NDPHTN A the second second sec |                 |
|                                             | Show Advanced Options                                                           | COCA) Calls/Webinars - Leveraging Existing Resources to Meet the     Challenges Faced by People Who Use Drugs or Who Have Substance Use     Webstream/Archived Webcast                                                                                                    |                 |
|                                             | Export Search Results                                                           | CDC - Centers for Disease C                                                                                                    |                 |

Locate the training: COVID-19 Vaccine Training: General Overview of Immunization Best Practices for Healthcare Providers.

*Hint: this is generally the second training found in the search results.* 

Click on the link to access the training information.

| 🔥 Search - U-TRAIN - an affiliate of 🗙 🛑              |                                                                                 |                                                                                                    | - 0        | ×      |
|-------------------------------------------------------|---------------------------------------------------------------------------------|----------------------------------------------------------------------------------------------------|------------|--------|
| ← → C ☆ 🗎 train.org/utah/search?type=course&query=COV |                                                                                 | 8                                                                                                    | * *        | :      |
|                                                       |                                                                                 |                                                                                                    | Other boo  | kmarks |
|                                                       |                                                                                 |                                                                                                    | Jennifer 2 | È î    |
| <b>TR∧IN</b> Utah                                     |                                                                                 |                                                                                                    |            |        |
| HOME                                                  | Use this page to search for any course<br>TRAIN (see your profile for details). | or document on the TRAIN Learning Network site. The results may be limited by any groups you have joined within                                                                             |            |        |
| YOUR LEARNING                                         | COVID-19 Vaccine Training                                                       | Q. Sort by relevance ~                                                                                                    |            |        |
| CALENDAR                                              | Filters                                                                         | 2,633 record(s) found.                                                                                                    |            |        |
| RESOURCES                                             | Search By                                                                       | Courses ×                                                                                                    |            |        |
| DISCUSSIONS                                           | < Any Search By<br>Courses                                                      | National GOVID-19 Vaccine Trials (Webcast (recorded))                                                                                                    |            |        |
|                                                       |                                                                                 | Region IV Public Health Trai ★★★★☆ (4 Ratings)                                                                                                    |            |        |
| Search TRAIN Q                                        |                                                                                 | COVID-19 Vaccine Training - General enview of Immunization Best Practices (Web-based Training - Self-study)                                                                                 |            |        |
|                                                       |                                                                                 | CDC Immunization                                                                                                    |            |        |
|                                                       | Subject -                                                                       | CDC COVID-BU Case Investigation inrt Tracing Supervisor or Lead [Web-based Training - Self-study]  Training: Guidance, Resources and Sample Training Plan [Web-based Training - Self-study] |            |        |
|                                                       | Course Rating                                                                   | CDC - Centers for Disease C ****** (339 Ratings)                                                                                                    |            |        |
|                                                       |                                                                                 | CDC COVID-19 Case Investigator Training: Guidance, Resources and Sample [Web-based Training - Self-study] *                                                                                 |            |        |
|                                                       | Common Filters -                                                                | CDC - Centers for Disease C ★★★★☆ (699 Ratings)                                                                                                    |            |        |
|                                                       | Competencies and •                                                              | OOVID-19 in Pediatrics Webcast (recorded)                                                                                                    |            |        |
|                                                       | Capabilities                                                                    | Region IV Public Health Trai ★★★★☆ ( <u>4 Ratings</u> )                                                                                                    |            |        |
|                                                       | Credit Type 👻                                                                   | COVID-19 FRONTLINE: Evolving Strategies in the Management and Prevention<br>of COVID-19 (Web-based Training - Self-study)                                                                   |            |        |
|                                                       |                                                                                 | Med Learning Group (MLG)                                                                                                    |            |        |
|                                                       | Show Advanced Options                                                           | COVID-19 FRONTLINE: Evolving Strategies in the Management and Prevention (Web based Training - Self study)                                                                                  |            |        |
|                                                       | Export Search Results                                                           |                                                                                                    |            | *      |

Now that you have located the training, simply click on 'Launch'.

| 🔥 Course - U-TRAIN - an affiliate o 🗙 🛟                                                                   |                                                                                                    | - 0 >      |
|----------------------------------------------------------------------------------------------------|----------------------------------------------------------------------------------------------------|------------|
| ← → C ☆ a train.org/utah/course/109478                                                                    |                                                                                                    | ie ☆       |
|                                                                                                    |                                                                                                    | Jennifer 🧘 |
| TRAIN Utah                                                                                                |                                                                                                    |            |
| HOME<br>COURSE CATALOG<br>YOUR LEARNING<br>CALENDAR<br>RESOURCES<br>DISCUSSIONS<br>HELP<br>Search TRAIN Q | COVID-19 Vaccine Training: General Overview of Immunization Best Practices for Healthcare Providers |            |
|                                                                                                    | About Contacts Reviews Discussion Certificates                                                      |            |
|                                                                                                    | Details                                                                                             |            |
|                                                                                                    | Core Competencies for Public Health Professionals Core Competencies for Public Health Professionals |            |
|                                                                                                    | Attributes                                                                                          |            |
|                                                                                                    |                                                                                                    |            |
|                                                                                                    |                                                                                                    |            |

#### **COURSE MATERIAL**

You will see that a new tab opens with the training material. Leave the Train Utah tab open; this will make it easier once you have completed the course to retrieve your certificate of completion.

To navigate through the training, simply click the right/left arrows to toggle through each of the sections. There is an objective and introduction slide. Once on the introduction slide, the left arrow will appear allowing you to go back to the previously viewed slide.

You will need to complete each section in order to receive your certificate of completion.

| Course - U-TRAIN - an affiliate ci X ⊠<br>C → C ☆ ● www2.odc.gov/va | COVID-19 Vaccine Training Mod ×                                                                                        |                                                                                                    |                                                                                             |                                                  |                       |                              | & #    | - Ø | ookmarks |
|---------------------------------------------------------------------|----------------------------------------------------------------------------------------------------|----------------------------------------------------------------------------------------------------|---------------------------------------------------------------------------------------------|--------------------------------------------------|-----------------------|------------------------------|--------|-----|----------|
|                                                                     | CDC Centers for Disease Control<br>CDC 24/7: Saving Lives. Protecting Peop                                             | and Prevention                                                                                       |                                                                                             | Search                                           | Adva                  | A-Z Inde                     | x<br>b |     | ĺ        |
|                                                                     | COVID-19 Vaccine Training:                                                                                             | General Overview of Immuni                                                                           | zation Best Practices for Healt                                                             | hcare Provider                                   | 5                     |                              |        |     |          |
| c                                                                   | COVID-19 Vaccine Training Modules Home                                                                                 |                                                                                                    |                                                                                             | Ø                                                | 0                     | 6                            | )      |     |          |
|                                                                     | COVID-19 Vaccine Training<br>Modules Home Introduction, Discaimers, and<br>Objectives Vaccine Safety, Development, and | Objective<br>The objective of this module is to provide<br>Authorization and safety, as well as gene | healthcare providers with information about<br>al information about vaccine storage, handli | t COVID-19 vaccine Em<br>ng, administration, and | ergency<br>I report   | / Use<br>ing.                |        |     |          |
|                                                                     | Emergency Use Authorization<br>(EUA)<br>Storage and Handling of COVID-<br>19 Vaccines                                  |                                                                                                    |                                                                                             |                                                  |                       | Ł                            | Ľ)     |     |          |
|                                                                     | Documentation and Reporting<br>Adverse Events                                                                          |                                                                                                    |                                                                                             | Page last review<br>Content sou                  | ed: Nove<br>rce: Nove | mber 19, 202<br>mber 19, 202 | 0      |     |          |
|                                                                     | How to obtain a certificate of<br>completion                                                                           |                                                                                                    |                                                                                             |                                                  |                       |                              |        |     |          |
|                                                                     |                                                                                                    | CDC INFORMATION<br>About CDC<br>Jobs                                                                 | Privacy<br>FOIA<br>No Fear Act                                                              | Connect with CDC                                 |                       |                              |        |     |          |

There are five sections (including the Introduction):

- 1. Introduction (approx. 2 slides).
- 2. Vaccine Safety, Development, and Emergency Use Authorization (EAU) (approx. 8 slides).
- 3. Storage and Handling of COVID-19 vaccines (approx. 4 slides).
- 4. COVID-19 Vaccine Administration (approx. 7 slides).
- 5. Documentation and Reporting of Adverse Events (approx. 3 slides).

#### **CERTIFICATE OF COMPLETION**

Once you have finished all the training sections, and are now on the 'How to Obtain a Certificate of Completion' slide, simply close the tab in your web browser.

| Course - UTRAIN - an afflate = x<br>Course - UTRAIN - an afflate = x<br>Course - UTRAIN - an afflate = x<br>www2.cdc.gov / accines/ed/courd 19/3HVA.4ee<br>Course - Course - Cour | ol and Prevention Search Q<br>Advanced Search                                                                                                    | - o ×<br>☆ :<br>Other bookmarks |  |  |  |
|----------------------------------------------------------------------------------------------------|----------------------------------------------------------------------------------------------------|---------------------------------|--|--|--|
| COVID-19 Vaccine Training<br>COVID-19 Vaccine Training Modules Home                                                                                                    | : General Overview of Immunization Best Practices for Healthcare Providers                                                                                                    |                                 |  |  |  |
| ✿ COVID-19 Vaccine Training<br>Modules Home                                                                                                    | How to Obtain a Certificate of Completion                                                                                                    |                                 |  |  |  |
| Introduction, Discaimers, and<br>Objectives                                                                                                    | Please visit <u>https://www.train.org/cdctrain/welcome</u> to search for the course. 1. Log into CDC TRAIN (if you are new, you will need to create an account).                                                                                                    |                                 |  |  |  |
| Vaccine Safety. Development, and<br>Emergency Use Authorization<br>(EUA)                                                                                                    | <ol> <li>Search for the course you need a certificate for using the search bar.</li> <li>Click on the title in the search results to open the course page.</li> <li>Click "Register" at the top right.</li> <li>Launch the training. If you haven't already viewed the course, please review the course material.</li> </ol> |                                 |  |  |  |
| Storage and Handling of COVID-<br>19 Vaccines                                                                                                    | 6. After you've gone through the course material, close the course tab. The TRAIN course details page should still be open. 7. Click the "Mark complete" button. 8. You can now find your certificate under Your Learning/Your Certificates.                                                                                 |                                 |  |  |  |
| COVID-19 Vaccine Administration                                                                                                    | <ol> <li>Click the print icon to the left of the course title to download and print your certificate.</li> <li>If you have any questions or problems, contact the CDC TRAIN Administrator at TRAIN@cdc.gov.</li> </ol>                                                                                                    |                                 |  |  |  |
| Documentation and Reporting<br>Adverse Events                                                                                                    |                                                                                                    |                                 |  |  |  |
| How to obtain a certificate of completion                                                                                                    | •                                                                                                    |                                 |  |  |  |
|                                                                                                    |                                                                                                    |                                 |  |  |  |
|                                                                                                    | Page last reviewed: November 19, 2020<br>Contant source' Mouember 19, 2020                                                                                                    |                                 |  |  |  |

Once you close the tab, you will be back on the Train Utah tab and note that a new button now is showing, simply click 'Mark Completed'.

| 🔥 Course - U-TRAIN - an affiliate 🕬 🗙 🕂   |                                                 |                                                                                                    |     | - 0        | ×       |
|-------------------------------------------|-------------------------------------------------|----------------------------------------------------------------------------------------------------|-----|------------|---------|
| ← → C ☆  a train.org/utah/course/1094789/ |                                                 |                                                                                                    | & ☆ |            | :       |
|                                           |                                                 |                                                                                                    | 1   | Other boo  | okmarks |
|                                           |                                                 |                                                                                                    |     | Jennifer J | •       |
| <b>TR∧IN</b> Utah                         |                                                 |                                                                                                    |     |            |         |
| HOME                                      |                                                 |                                                                                                    |     |            | _       |
| COURSE CATALOG                            | 📕 COVID-19 Vaccine                              | e Training: General Overview of                                                                                                    |     |            |         |
| YOUR LEARNING                             | Immunization Best P                             | ractices for Healthcare Providers                                                                                                    |     |            |         |
| CALENDAR                                  |                                                 |                                                                                                    |     |            |         |
| RESOURCES                                 | < Back                                          | <b>* Withdraw</b> > Launch                                                                                                    |     |            |         |
| DISCUSSIONS                               | 0 8 <u>8</u> 9 9                                | In Progress Web-Based Training - Self-Study ID 1094789 Skill Level: Introductory 0.5h                                                                                                    |     |            |         |
| HELP                                      |                                                 | ★★★★☆ ( <u>97 Ratings)</u>                                                                                                    |     |            |         |
| Search TRAIN Q                            |                                                 | CDC has created a new, web-on-demand, self-paced module for heatincare providers who will be<br>administering COVID-19 vaccine. This module will provide heatincare providers with information about<br>COVID-19 vaccine, Emergency Use Authorization, and safety, as well as general information about<br>vaccine storage, handing, administration, and reporting. |     |            |         |
|                                           |                                                 | No continuing education will be available for this module. A certificate of completion is available<br>- Show More                                                                                                    |     |            |         |
|                                           | About Contacts Reviews Discussion               | Certificates                                                                                                    |     |            |         |
|                                           | Details                                         | •                                                                                                    |     |            |         |
|                                           | Attributes                                      |                                                                                                    |     |            |         |
|                                           |                                                 |                                                                                                    |     |            |         |
|                                           | Organization<br>CDC NCIRD Immunization Services |                                                                                                    |     |            |         |
|                                           | Subject Areas                                   |                                                                                                    |     |            |         |
|                                           | General Public Health                           |                                                                                                    |     |            |         |
|                                           | Infectious Diseases / Immunizations             |                                                                                                    |     |            |         |

Once you have marked the training as complete, a new button will appear 'Print Certificate'. Click the '**Print Certificate'** button to download/print the certificate of completion.

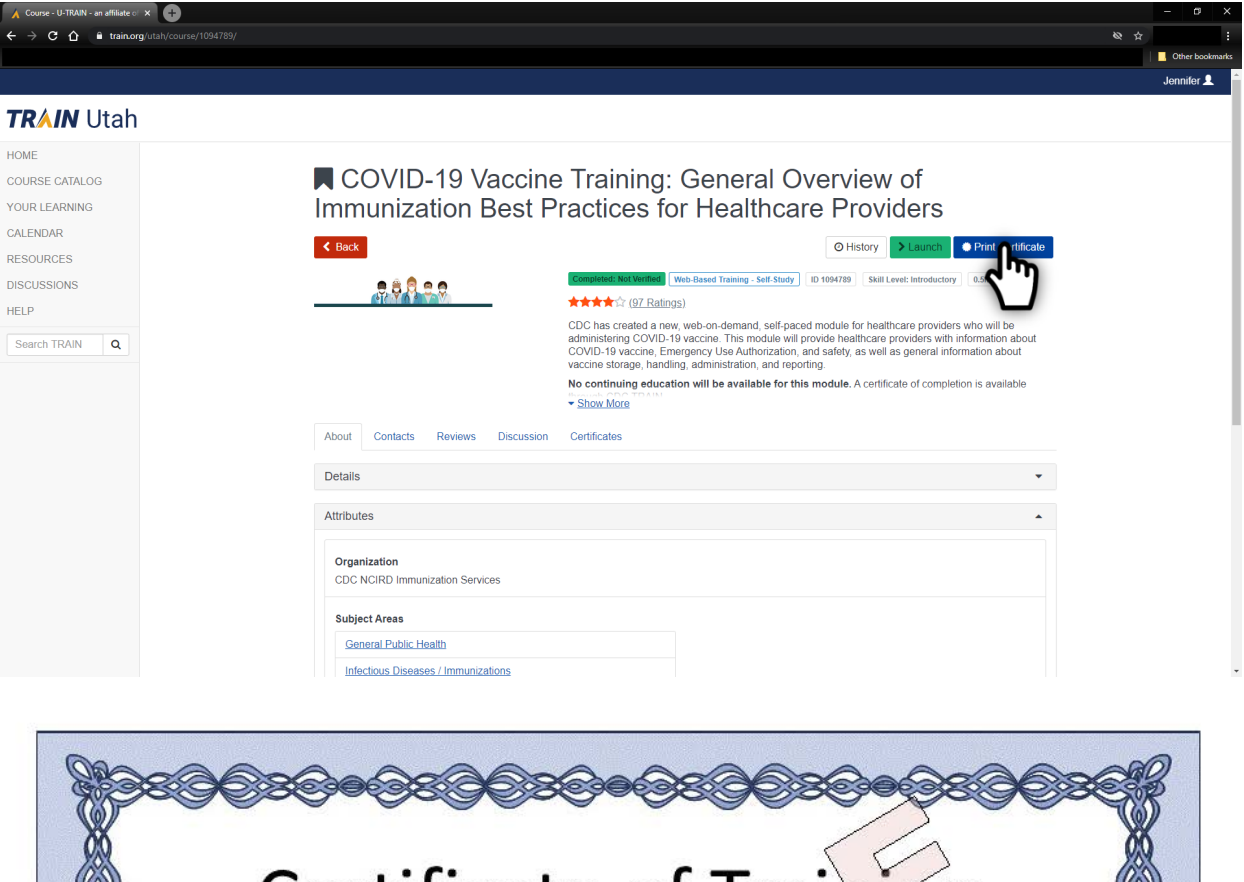

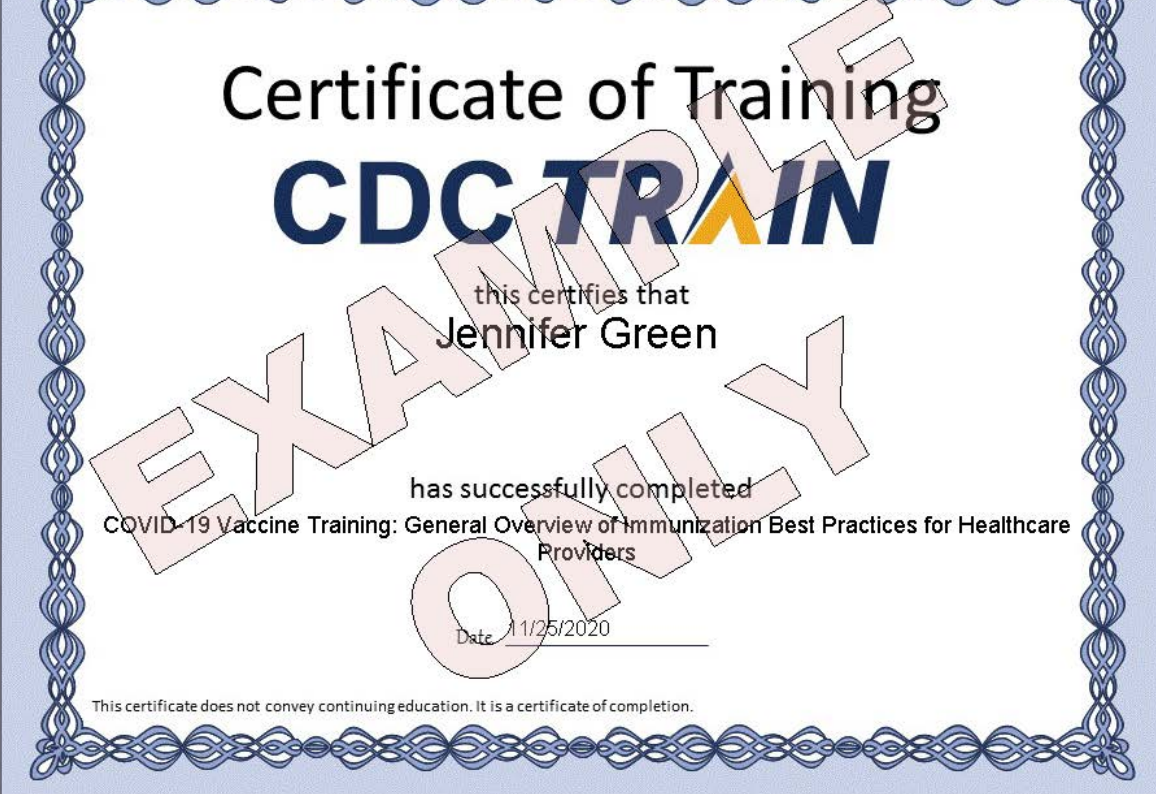

#### HELPFUL HINTS: LOCATING CERTIFICATE IN TRAINING PORTAL

If you were unable to download your certificate, you can locate all trainings completed through the Train Utah portal by logging back in and clicking '**Your Learning**'.

| A                             |                     |                                                                                                    | - 8 ^         |
|-------------------------------|---------------------|----------------------------------------------------------------------------------------------------|---------------|
| ← → C ☆ ≜ train.org/utah/home |                     |                                                                                                    | 🖈 🥹 💠 🗵 🔹 🚸 E |
|                               |                     |                                                                                                    | Jennifer 👤    |
| TRAIN Utah                    |                     |                                                                                                    |               |
| HOME                          | Appoundemente       |                                                                                                    |               |
| COURSE CATALOG                | Announcements       |                                                                                                    |               |
| YOUR LEAF ING                 |                     | There is no news available. Stay tuned!                                                                                                    |               |
| RESOURCE                      | Con Room            |                                                                                                    |               |
| DISCUSSIONS                   |                     |                                                                                                    |               |
| HELP                          |                     |                                                                                                    |               |
| Search TRAIN Q                |                     |                                                                                                    |               |
|                               |                     | Your Training Status                                                                                                    |               |
|                               | Search              | You've finished all the courses and training plans in your list, congratulations! Looking for more to do?<br>Clickhere to visit our search page. |               |
|                               | Courses             |                                                                                                    |               |
|                               | Training Plans      |                                                                                                    |               |
|                               | Events              | 7<br>Certificates Obtained                                                                                                    |               |
|                               | Courses You May Als | o Like 🛛                                                                                                    |               |

Then click on the tab (1) 'Your Certificates'. If there are certificates associated with the course you completed, click the (2) download image ( $\leq$ ) to get access to your certificate.

| A Your learning - U-TRAIN - an affi | × (+                                                                                                    | 0                                           | - 0 X           |
|-------------------------------------|----------------------------------------------------------------------------------------------------|---------------------------------------------|-----------------|
| ← → C ☆ ≜ train.or                  |                                                                                                    |                                             | 🖈 🤨 🚸 💹 💿 🌧 🎨 E |
|                                     |                                                                                                    |                                             | Jennifer 👤      |
| <b>TR∧IN</b> Utah                   |                                                                                                    |                                             |                 |
| HOME                                | This page contains relevant information about your coursework on the TRAIN Learning Network site. Check your curre | ent status within courses and training plar | S,              |
| COURSE CATALOG                      | print ceruncates, or access your transcript.                                                                       |                                             |                 |
| YOUR LEARNING                       | Your Current Courses Your Training Plans Your Certificates Your Transcript                                         |                                             |                 |
| CALENDAR                            | Name*                                                                                                    | Completed Date Score                        |                 |
| RESOURCES                           | COVID-19 Vaccine Training: General Overview o                                                                      | Nov 27, 2020                                |                 |
| DISCUSSIONS                         | Health in 3D                                                                                                    | Apr 9, 2019 8                               |                 |
| HELP                                |                                                                                                    | Apr 8, 2018 0                               |                 |
| Search TRAIN Q                      | -                                                                                                    |                                             |                 |
|                                     |                                                                                                    |                                             |                 |
|                                     |                                                                                                    |                                             |                 |
|                                     |                                                                                                    |                                             |                 |
|                                     |                                                                                                    |                                             |                 |
|                                     |                                                                                                    |                                             |                 |
|                                     |                                                                                                    |                                             |                 |
|                                     |                                                                                                    |                                             |                 |
|                                     |                                                                                                    |                                             |                 |
|                                     |                                                                                                    |                                             |                 |
|                                     |                                                                                                    |                                             |                 |
|                                     | About Support Policies Powered.By.                                                                                 | G Select Language                           | Y               |

Eligible certificates for training's successfully completed are made available in a pop up, select the certificate to download/print.

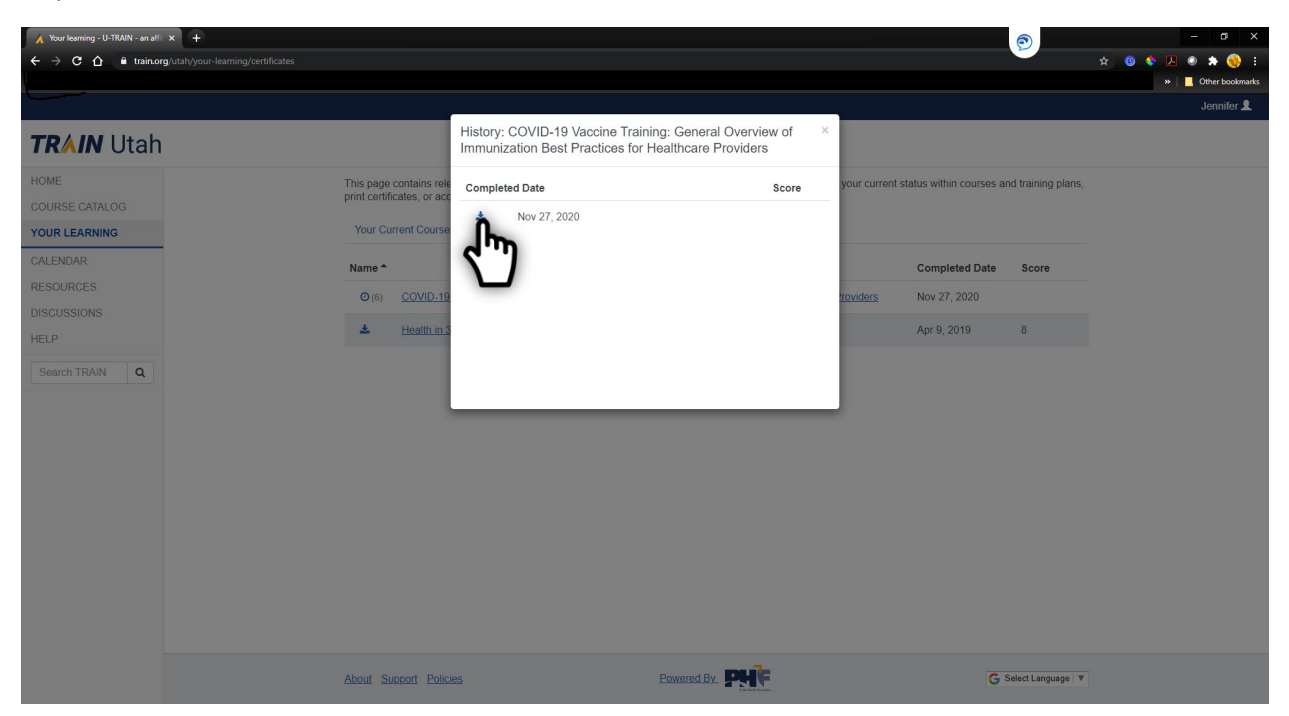

## <u>Useful Links</u>

**VFC Forms:** Training, Provider & Eligibility Forms, VFC Educational Material, Report Forms, Storage & Handling Forms, Tally Sheets, and more. The website is updated to keep required information current. You may need to refresh your browser.

Vaccine Storage & Handling Toolkit: View/Print the current Vaccine Storage and Handling Toolkit [Jan 2020] from CDCs website.

<u>USIIS Portal</u>: Login to the USIIS portal to gain access to USIIS Immunize, Vaccine Inventory, Doses Administered Reporting, VOMS, Clinic Reports & Batch Processes, and more.

\*\*Please note – If sites are bookmarked in your web browser, they may need to be refreshed/updated to reflect the most current information.\*\*

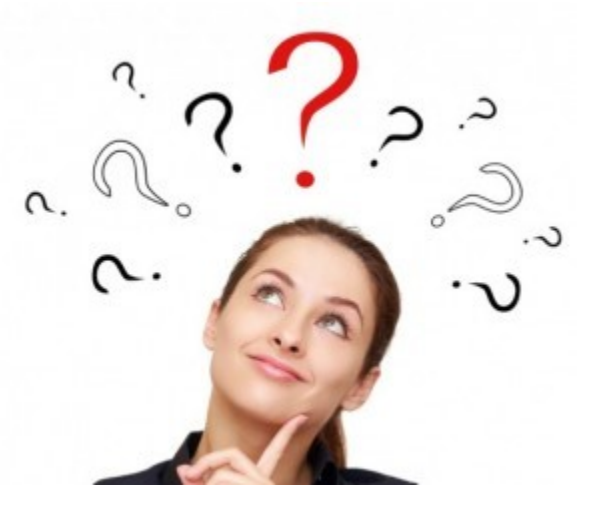

**QUESTIONS?** 

For additional assistance, please contact the Vaccine Management Team.

vacteam@utah.gov (801) 538-9450